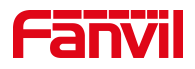

# POST 模式下导出 flash 文件

版本: <1.1>

发布日期: <2020/11/13>

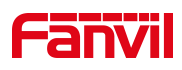

# 目录

| .介绍                                | 1                                                                                                    |
|------------------------------------|----------------------------------------------------------------------------------------------------|
| 1.1. 概述                            | 1                                                                                                    |
| 1.2. 适用型号                          | 1                                                                                                    |
| 1.3. 前提准备资料                        | 1                                                                                                    |
| . 解决方案                             | 2                                                                                                    |
| 2.1. FTP 服务器配置                     | 2                                                                                                    |
| 2.2. PC 电脑配置                       | 4                                                                                                    |
| 2.3. 话机 POST MODE 模式下升级软件版本        | 6                                                                                                    |
| 2.4. 话机导出的 flash 文件存放在第一步骤的第3步的路径下 | 8                                                                                                    |
| -                                  | <b>介绍</b><br>1.1. 概述<br>1.2. 适用型号<br>1.3. 前提准备资料<br><b>解决方案</b><br>2.1. FTP 服务器配置<br>2.2. PC 电脑配置<br>2.3. 话机 POST MODE 模式下升级软件版本<br>2.4. 话机导出的 flash 文件存放在第一步骤的第 3 步的路径下 |

深圳方位通讯科技有限公司

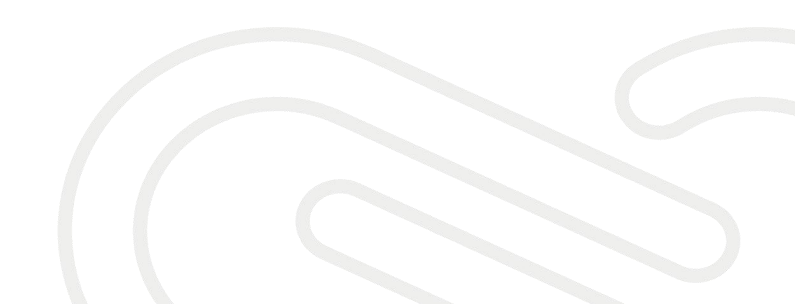

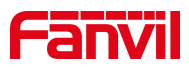

# **1.** 介绍

#### 1.1. 概述

POST 模式下导出 flash 文件

### 1.2. 适用型号

适用产品机型:方位所有话机

适用版本:适用机型的所有版本

#### 1.3. 前提准备资料

1、POST 升级的服务器,这里需要用到的是 FTP 服务器

2、Telnet 工具,如电脑自带的 telnet 功能,Putty 或者 SecureCRT

#### 深圳方位通讯科技有限公司

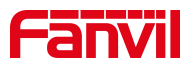

# 2. 解决方案

## 2.1. FTP 服务器配置

1、在 PC 上运行 wftpd32, 在菜单栏选择 Security ->User/rights…

|     | lo log t | file ope | en - WFTPD | )           |           |                  |   |      |            |         | 3 <u>—3</u> | ×        |
|-----|----------|----------|------------|-------------|-----------|------------------|---|------|------------|---------|-------------|----------|
| ile | Edit     | View     | Logging    | Messages    | Security  | Help             |   |      |            |         |             |          |
|     |          |          |            | _           | Gene      | eral             | - |      |            |         |             |          |
|     |          |          |            |             | User      | rs/rights        |   |      |            |         |             |          |
|     |          |          |            |             | Host      | t/net            |   |      |            |         |             |          |
|     |          |          |            |             |           |                  | _ |      |            |         |             |          |
|     |          |          |            |             |           |                  |   |      |            |         |             |          |
|     |          |          |            |             |           |                  |   |      |            |         |             |          |
|     |          |          |            |             |           |                  |   |      |            |         |             |          |
|     |          |          |            |             |           |                  |   |      |            |         |             |          |
|     |          |          |            |             |           |                  |   |      |            |         |             |          |
|     |          |          |            |             |           |                  |   |      |            |         |             |          |
|     |          |          |            |             |           |                  |   |      |            |         |             |          |
|     |          |          |            |             |           |                  |   |      |            |         |             |          |
|     |          |          |            |             |           |                  |   |      |            |         |             |          |
|     |          |          |            |             |           |                  |   |      |            |         |             |          |
|     |          |          |            |             |           |                  |   |      |            |         |             |          |
|     |          |          |            |             |           |                  |   |      |            |         |             |          |
|     |          |          |            |             |           |                  |   |      |            |         |             |          |
| dd  | dolati   | . ar al  |            |             | rdo and h | omo directorio:  |   |      | 1 oookot   | 0       |             |          |
| uu, | uclett   | s, or ci | lange use  | ers, passwi | nus anu i | ionic unectories | 5 | <br> | <br>SUCKEL | o users |             | <br>- /1 |

2、强制配置访问 FTP 服务器的用户名: username 和 密码: userpasswd

| User / Rights Security Dialog ×<br>User Name: Done<br>User<br>Delete Change Pass |
|----------------------------------------------------------------------------------|
| Home Dir New User ×<br>HUser Name: OK<br>Cancel<br>Help                          |

深圳方位通讯科技有限公司

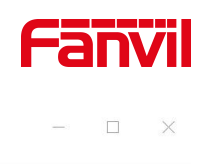

|      | lo log | file ope | en - WFTPD | )        |          |
|------|--------|----------|------------|----------|----------|
| File | Edit   | View     | Logging    | Messages | Security |

Help

| User Na Change Password | 俞入两次相同的密码 × | ie |  |
|-------------------------|-------------|----|--|
| User New Password:      | ОК          | 1  |  |
| Home Verify Password:   | Cancel -    |    |  |
|                         | Help        |    |  |
| Help                    | Rights >    | ·> |  |
| 1                       |             |    |  |

#### 3、文件存放:

在 Home Directory 里输入升级包存放的路径(例如 D:\USER-X3S),点击 选择 "Restricted to home" 设置完成之后点击 "Done",如图:

| 🐔 No log file open - WFTPD                                                                                                    | 1221 | X  |
|----------------------------------------------------------------------------------------------------|------|----|
| File Edit View Logging Messages Security Help                                                                                                    |      |    |
| User / Rights Security Dialog ×<br>User Name: username Done<br>User username<br>New User Delete Change Pass<br>Home Directory: D:{USER-X3S F Restricted to home<br>Help Rights >> |      |    |
| For Help, press F1 1 socket 0 use                                                                                                    | rs   | // |

### 4、开启 log 日志选项,便于查看升级情况

#### 深圳方位通讯科技有限公司

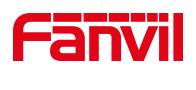

| e Edit View Logging Messa | ges Security Help                                                                                                    |                      |  |
|---------------------------|----------------------------------------------------------------------------------------------------|----------------------|--|
|                           | Logging Options                                                                                                    | ×                    |  |
|                           | Image: France         Log:         Image: France         Image: France         Image: | OK<br>Cancel<br>Help |  |
|                           |                                                                                                    |                      |  |

【注意】在 POST 升级软件的时候一定不要关闭 FTP 服务器

### 2.2. PC 电脑配置

1、强制配置电脑 PC 配置

配置信息: IP 地址(I): 192.168.10.99

子网掩码(U): 255.255.255.0

默认网关(D): 192.168.10.1

以【Windows 10 系统】为例如下:

深圳方位通讯科技有限公司

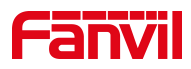

| 以太网 属性                                         | 3        |
|------------------------------------------------|----------|
| 络  共享                                          |          |
| 车接时使用:                                         |          |
| Realtek PCIe GbE Family Controller             |          |
|                                                | 配置(C)    |
|                                                |          |
| ☑ Wicrosoft 网络各户端                              | <u>^</u> |
| Microsoft 网络的文件和打印机共享                          |          |
| ☑ 🥎 QoS 数据包计划程序                                |          |
| ✓ _ Internet 协议版本 4 (TCP/IPv4)                 |          |
| □ _ Microsoft 网络适配器多路传送器协议                     |          |
| ☑ ▲ Microsoft LLDP 协议驱动程序                      |          |
| ☑ _ Internet 协议版本 6 (TCP/IPv6)                 |          |
| ☑ ● 链路层拓扑发现响应程序                                | ×        |
| <                                              | >        |
| <b>安装(N)</b> 卸载(U)                             | 属性(R)    |
| 描述                                             |          |
| 传输控制协议/Internet 协议。该协议是默认的<br>于在不同的相互连接的网络上通信。 | 广域网络协议,用 |
|                                                |          |
| 确定                                             | 取消       |

| Internet 协议版本 4 (TCP/IPv4) 属性                                  | × |
|----------------------------------------------------------------|---|
| 常规                                                             |   |
| 如果网络支持此功能,则可以获取自动指派的 IP 设置。否则,你需要从网络系统管理员处获得适当的 IP 设置。         |   |
| <ul> <li>● 自动获得 IP 地址(O)</li> <li>● 使用下面的 IP 地址(S):</li> </ul> |   |
| IP 地址(I): 192.168.10.99                                        |   |
| 子网掩码(U): 255.255.255.0                                         |   |
| 默认网关(D): 192.168.10.1                                          |   |
| ○ 自动获得 DNS 服务器地址(B) 填写相应的信息后点击提                                | 1 |
| ● 使用下面的 DNS 服务器地址(E): 交                                        |   |
| 首选 DNS 服务器(P):                                                 |   |
| 备用 DNS 服务器(A):                                                 |   |
| □ 退出时验证设置(L) 高级(V)                                             |   |
| 深圳,,,,,,,,,,,,,,,,,,,,,,,,,,,,,,,,,,,,                         |   |
| 地址:深圳市新安街道洪浪北二路稻兴环球科创中心A座10层                                   |   |

座机:+86-755-2640-2199 邮箱:sales.cn@fanvil.com www.fanvil.com.cn

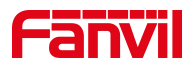

2、使话机进入 POST MODE 模式

将 PC 的网口与话机的互联网接口用网线连接,然后重启话机,并在重启过程中长按话机"#"键使话机进入 POST MODE,话机在 POST 模式下,默认 IP地址为: 192.168.10.1

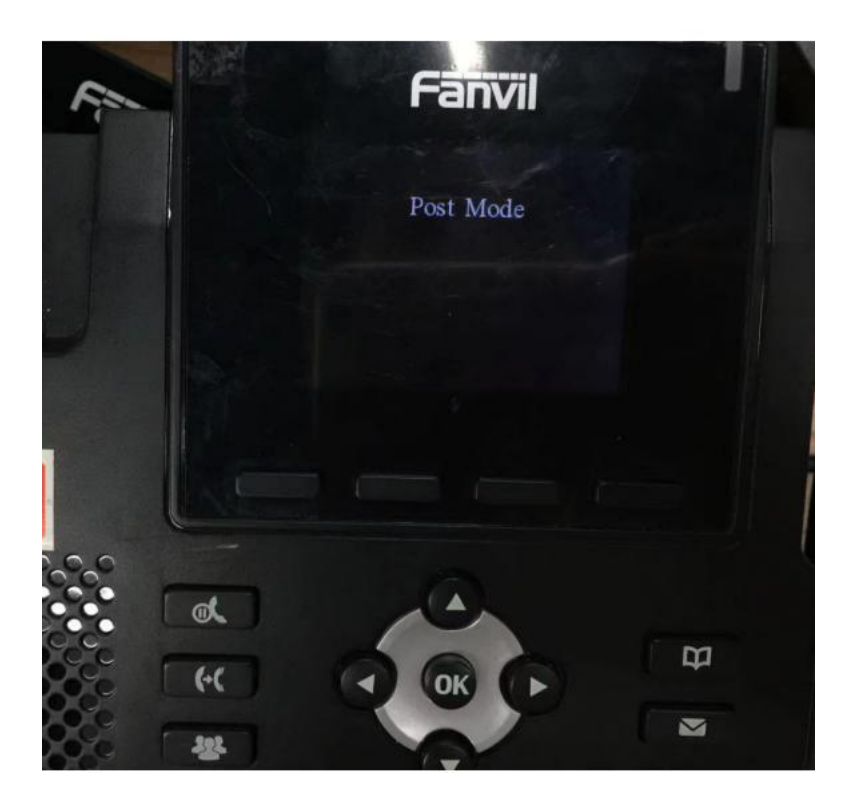

## 2.3. 话机 POST MODE 模式下升级软件版本

#### 1、在电脑上按 Win+R, 打开 cmd

|        | Windows 将<br>夹、文档或 | 将根据你所输入<br>Internet 资源。 | 的名称,为你打开机 | 目应的程序、文件 |
|--------|--------------------|-------------------------|-----------|----------|
| 打开(0): | cmd                |                         |           | ~        |
|        | CITIC              |                         |           | 85       |

#### 深圳方位通讯科技有限公司

地址:深圳市新安街道洪浪北二路稻兴环球科创中心A座10层

座机:+86-755-2640-2199 邮箱:sales.cn@fanvil.com www.fanvil.com.cn

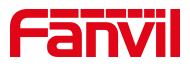

#### 2、输入升级指令进行 flash 导出

Telnet 192.168.10.1 username Input password: userpasswd Update start... The correct length is 3743243 mmisetNumber 2 Update mmi pkg 0, size 0xb61e4 .....Update mmi pkg 1, size 0x9f088 .....img address is 0xbf060000 100 I backup system, please wait... Upgrade Finish Update success! Show Mac Address FTP Update Image Clear Configuration Format file system a Exit and Reboot 4 11 Input Password: voipwl start upload... 0x 7f0000 bytes uploaded Upload finish Show Mac Address 1 2 FTP Update Image 3 Clear Configuration Format file system a Exit and Reboot 4

深圳方位通讯科技有限公司

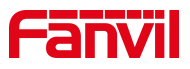

#### 在 FTP 服务器端窗口也会显示相关导出信息:

| 👫 No log file open - WFTPD                                                                   | _  | $\times$ |
|----------------------------------------------------------------------------------------------|----|----------|
| File Edit View Logging Messages Security Help                                                |    |          |
| L UU28J U9/27/21 15:52:23 Connection accepted from 192.168.10.1                              |    | ^        |
| [C 0028] 09/27/21 15:52:23 Command "USER username" received                                  |    |          |
| [C 0028] 09/27/21 15:52:23 PASSword accepted                                                 |    |          |
| [L 0028] 09/27/21 15:52:23 User username logged in.                                          |    |          |
| [C 0028] 09/27/21 15:52:23 Command "TYPE I" received                                         |    |          |
| [C 0028] 09/27/21 15:52:23 TYPE set to I N                                                   |    |          |
| [C 0028] 09/27/21 15:52:23 Command "PASV" received                                           |    |          |
| [C 0028] 09/27/21 15:52:23 Entering Passive Mode (192,168,10,99,193,165)                     |    |          |
| [C 0028] 09/27/21 15:52:23 Command "RETR x3s2.14.0.7386T20210825121001.z" received           |    |          |
| [C 0028] 09/27/21 15:52:23 RETRieve started on file x3s2.14.0.7386T20210825121001.z          |    |          |
| C 0028] 09/27/21 15:52:56 Transfer finished                                                  |    |          |
| [G 0028] 09/27/21 15:52:56 Got file D:\USER-X3S\x3s2.14.0.7386T20210825121001.z successfully |    |          |
| IC 0028 09/27/21 15:53:20 QUIT or close - user username logged out                           |    |          |
| L 0029 09/27/21 16:33:00 Connection accepted from 192.168.10.1                               |    |          |
| C 0029J 09/27/21 16:33:00 Command "USER username" received                                   |    |          |
| C 0029 09/27/21 16:33:00 PASSword accepted                                                   |    |          |
| L 0029 09/27/21 16:33:00 Oser Username logged in.                                            |    |          |
| C 0023) 09/27/21 15:33:00 Command TYPE T received                                            |    |          |
| C 0029) 09/27/21 16:33:00 TYPE Setto IN<br>[C 0029] 09/27/21 16:33:00 Common UD4CM seesing   |    |          |
| C 0023] 03/27/21 16:33:00 Columnation PAGY received                                          |    |          |
| [C 0023] 03/27/21 10:33.00 Einternity Passive Mode [132,100,10,357,223,127]                  |    |          |
| U 0023) 03/27/21 10:33.00 Commanu 310K nasime.on received                                    |    |          |
| [[ 0023] 0327721 10.3.00 STORE Stated on the nashine.onf                                     |    |          |
| P 0029 09/27/21 16:33:11 Harster manual                                                      |    | ~        |
| For Help, press F1 1 socket 0 use                                                            | rs |          |

执行指令4重启话机,导出完成

## 2.4. 话机导出的 flash 文件存放在第一步骤的第3步的路径下

| 此电 | t电脑 > Data (D:) > USER-X3S ~      |                 |           |          |  |  |  |  |  |  |
|----|-----------------------------------|-----------------|-----------|----------|--|--|--|--|--|--|
| ^  | 名称                                | 修改日期            | 类型        | 大小       |  |  |  |  |  |  |
|    | 📄 flashfile.bin                   | 2021/9/27 16:33 | BIN 文件    | 8,192 KB |  |  |  |  |  |  |
|    | x3s_post_2.14.0.7378.bin          | 2021/7/20 20:36 | BIN 文件    | 363 KB   |  |  |  |  |  |  |
|    | 🚔 x3s2.14.0.7386T20210825121001.z | 2021/8/25 12:10 | 好压 Z 压缩文件 | 3,656 KB |  |  |  |  |  |  |
|    | x3sv2_hwcfg - 20190702.txt        | 2019/7/2 15:27  | 文本文档      | 1 KB     |  |  |  |  |  |  |

深圳方位通讯科技有限公司